# Guia do Usuário da LetraTag

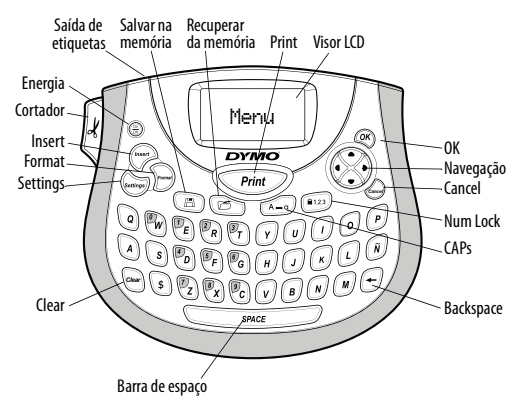

Figura 1 Impressora de etiquetas DYMO LetraTag

# Sobre sua nova impressora de etiquetas

A impressora de etiquetas DYMO LetraTag<sup>®</sup> permite criar uma grande variedade de etiquetas auto-adesivas de alta qualidade. É possível selecionar muitos tamanhos e estilos de letra diferentes para a impressão das etiquetas. A impressora de etiquetas usa cassetes de etiquetas DYMO LetraTag (LT) de 12 mm. Os cassetes LT estão disponíveis com fita plástica e metalizada de diversas cores e com fita branca em papel e iron-on (para tecidos). Visite **www.dymo.com** para obter informações sobre a aquisição de etiquetas e de acessórios para a sua impressora de etiquetas.

### Registro da garantia

Preencha o cartão de registro da garantia e envie-o para o endereço de Suporte ao Cliente apropriado em até sete dias. Acesse www.dymo.com/registration para obter detalhes ou para fazer o registro on-line.

# Passos iniciais

Siga as instruções contidas nesta seção para imprimir a sua primeira etiqueta.

## Conectar a alimentação

A impressora de etiquetas é alimentada por pilhas alcalinas. Para economizar energia, a impressora de etiquetas se desliga automaticamente após dois minutos de inatividade.

### Inserir as pilhas

A impressora de etiquetas usa quatro pilhas alcalinas AA de alta capacidade.

#### Para inserir as pilhas

- 1. Retire a tampa do compartimento de pilhas. Consulte a Figura 2.
- 2. Insira as pilhas obedecendo às marcas de polaridade (+ e –).
- 3. Recoloque a tampa.

Remova as pilhas se não houver previsão de uso da impressora de etiquetas por um longo período.

# Inserir o cassete de etiquetas

A impressora de etiquetas é fornecida com um cassete de etiquetas. Visite **www.dymo.com** para obter informações sobre a compra de cassetes de etiquetas adicionais.

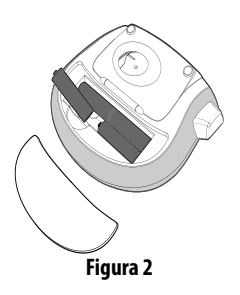

#### Para inserir o cassete de etiquetas

- Levante a tampa do cassete de etiquetas para abrir o compartimento de etiquetas. Consulte a Figura 3.
- Insira o cassete com a etiqueta posicionada entre a cabeça de impressão e o rolete compressor.
- 3. Pressione com firmeza até o cassete encaixar no lugar.
- 4. Feche a tampa do cassete de etiquetas e pressione (Control para ligar a alimentação.

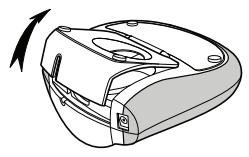

Figura 3

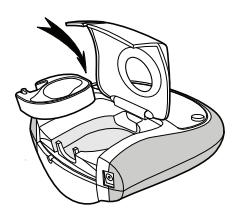

Figura 4

## Selecionar um idioma

Quando a impressora é ligada pela primeira vez, é solicitada a seleção do idioma desejado. Por padrão, o idioma vem definido como inglês. A opção de idioma determina o conjunto de caracteres disponível.

#### Para selecionar um idioma

- 1. Pressione (Settings)
- 2. Use as teclas de seta para cima ou para baixo para selecionar o **Idioma** e pressione **(P)**.
- 3. Use as teclas de seta para cima ou para baixo para selecionar o idioma desejado e pressione (R).

## Configurar a data e a hora

É preciso configurar a data e a hora de forma que a data esteja certa caso você opte por inseri-la automaticamente na etiqueta.

#### Para configurar a data e a hora

- 1. Pressione (Settings).
- 2. Use as teclas de seta para cima ou para baixo para selecionar **Configurar data** e pressione OK.

A data padrão aparece.

- Use as teclas de seta para a esquerda ou seta para a direita para mover o cursor sobre cada configuração (mês, dia e ano) e use as teclas de seta para cima ou para baixo para aumentar ou diminuir o valor.
- 4. Quando terminar, pressione OK). A hora padrão aparece.

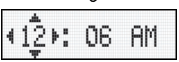

- 5. Use as teclas de seta para a esquerda ou seta para a direita para mover o cursor sobre cada configuração (horas e minutos) e use as teclas de seta para cima ou para baixo para aumentar ou diminuir o valor.
- 6. Quando terminar, pressione 🔍.

## Imprimir a primeira etiqueta

Você agora está pronto para imprimir a primeira etiqueta.

#### Para imprimir uma etiqueta

- 1. Digite algum texto para criar uma etiqueta simples.
- 2. Pressione Print.
- 3. Pressione o botão do cortador para cortar a etiqueta.

Parabéns! Você imprimiu sua primeira etiqueta. Continue lendo para conhecer mais opções disponíveis para a criação de etiquetas.

# Conheça a impressora de etiquetas

Familiarize-se com a posição dos recursos e das teclas de função da impressora de etiquetas. Consulte a Figura 1. As seções a seguir descrevem cada recurso em detalhes.

## Energia

O botão () liga e desliga a impressora. Após dois minutos de inatividade, a alimentação é desligada automaticamente. A última etiqueta criada é lembrada e exibida quando a alimentação é restabelecida. As configurações do estilo previamente selecionado também são restauradas.

Você também pode pressionar  $\frac{On}{OT}$  para cancelar a impressão e voltar ao modo de edição.

# Visor LCD

Você pode digitar até 100 caracteres e espaços em uma etiqueta; no entanto, o visor só exibirá uma pequena parte dos caracteres.

E, com o visor gráfico exclusivo da DYMO, qualquer tipo de formatação acrescentada fica visível instantaneamente. Por exemplo, o estilo itálico e a margem arredondada aplicados ao texto da Figura 5 são exibidos com clareza.

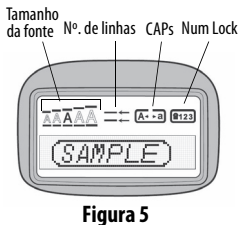

Indicadores de recurso aparecem ao longo da parte superior do visor LCD para indicar o recurso selecionado.

# Modo CAPS

A tecla A tecla A tecl

# Num Lock

A tecla (123) permite acessar os números localizados em algumas teclas alfabéticas. Quando o modo Num Lock está ativado, o respectivo indicador é mostrado no visor e os números de 0 a 9 são exibidos quando você pressiona as teclas das letras correspondentes. O modo Num Lock fica desativado por padrão.

# Backspace

A tecla 🔎 apaga o caractere à esquerda do cursor.

# Clear

A tecla 🖾 apaga o texto e a formatação da etiqueta.

## Teclas de navegação

É possível revisar e editar a etiqueta usando as teclas de seta para a esquerda e seta para a direita das teclas de navegação. Também é possível acessar as opções de menu usando as teclas de seta para cima e para baixo, pressionando (OK) em seguida para fazer a seleção.

### Cancel

A tecla error permite sair de um menu sem fazer uma seleção ou cancelar uma ação.

### Format

A tecla De exibe os submenus Tamanho, Estilo e Margens. Esses recursos de formatação são descritos adiante neste Guia do Usuário.

### Insert

A tecla (Free permite inserir símbolos, uma segunda linha ou a data na etiqueta.

## Settings

A tecla ()) exibe os submenus Visualização, Idioma, Configurar data e Configurar contraste. Esses recursos são descritos adiante neste Guia do Usuário.

# Formatar etiquetas

É possível selecionar diversas opções de formato para melhorar a aparência das etiquetas.

# Alterar o tamanho da letra

Estão disponíveis cinco tamanhos de letra para as etiquetas: Extra Peq., Pequeno, Médio, Grande e **Extra Grande**. Quando um tamanho é selecionado, ele é aplicado a todos os caracteres da etiqueta.

### Para definir o tamanho da letra

- 1. Pressione a tecla Some.
- 2. Use as teclas de seta para cima ou para baixo para selecionar **Tamanho** e pressione *Qr*.
- 3. Use as teclas de seta para cima ou para baixo para selecionar o tamanho da fonte e pressione (CK).

## Adicionar estilos de letra

É possível selecionar entre seis estilos de letra diferentes:

| AaBb | Normal    |
|------|-----------|
| AaBb | Negrito   |
| AaBb | Itálico   |
| AaBb | Destacado |
| AaBb | Sombra    |
| ∆Da⊅ | Vertical  |

O estilo selecionado se aplica a todos os caracteres. Os estilos podem ser usados com caracteres alfanuméricos e alguns símbolos.

#### Para definir <u>o</u> estilo da letra

- 1. Pressione Forme).
- 2. Use as teclas de seta para cima ou para baixo para selecionar **Estilo** e pressione *(R)*.
- Use as teclas de seta para cima ou para baixo para selecionar o estilo da letra e pressione QK.

# Criar etiquetas de duas linhas

É possível imprimir no máximo duas linhas nas etiquetas.

#### Para criar uma etiqueta de duas linhas

1. Digite o texto da primeira linha e pressione 🕼

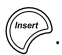

- Use as teclas de seta para selecionar Segunda linha e pressione
   Os ímbolo multilinha é inserido no final da primeira linha, mas não é impresso na etiqueta.
- 3. Digite o texto da segunda linha.

### Acrescentar a data

Você pode inserir a data na etiqueta. O formato da data é MM DD, AA (EUA) ou DD MM AA (Europa), dependendo da versão da impressora de etiquetas.

#### Para inserir a data

- 1. Pressione (Insert).
- 2. Selecione Data e pressione OK).

## Adicionar estilos de caixa e sublinhado

É possível destacar o texto através da seleção de um estilo de caixa ou sublinhado.

| <u>ABC 123</u> | Sublinhado  | <u>}ABC<u></u>123}</u>                               | Pontiagudo |
|----------------|-------------|------------------------------------------------------|------------|
| ABC 123        | Quadrado    | <b>Да Авс</b> 123 да                                 | Trem       |
| (HBC)123)      | Pontudo     | ( <sup>©</sup> АВС <sup>‡</sup> 123 ( <sup>©</sup> ) | Corações   |
| (ABC 123)      | Arredondado | ⊗(ABCĴ123)⊗                                          | Flores     |
| CORB (123)     | Crocodilo   |                                                      |            |

A etiqueta pode ser sublinhada ou estar contida em uma caixa, mas não ambos.

#### Para acrescentar um estilo de sublinhado ou caixa

- 1. Pressione
- 2. Selecione **Margens** e pressione **OK**.

3. Selecione um estilo de sublinhado ou de caixa e pressione ON. Em etiquetas de duas linhas, ambas são sublinhadas. No modo que usa estilo de caixa, todas as linhas aparecem dentro de um estilo de caixa.

# Utilizar símbolos e caracteres especiais

É possível adicionar símbolos e caracteres especiais nas etiquetas.

### Adicionar símbolos

A impressora de etiquetas aceita os símbolos mostrados abaixo.

| Pos | sição | na fi | leira |     |
|-----|-------|-------|-------|-----|
| €   | \$    | ¢     | £     | ¥   |
| @   | &     | #     | %     | ‰   |
| !   | ?     | i     | ż     | _   |
| '   | "     | ,     |       | ;   |
| ,   | :     | /     | \     | I   |
| +   | -     | *     | ÷     |     |
| ٨   | ~     | *     | =     | ≠   |
| ±   | <     | >     | ≤     | ≥   |
| (   | )     | {     | }     | •   |
| [   | ]     | ۰     | §     | 00  |
| α   | β     | γ     | δ     | 3   |
| η   | λ     | μ     | Π     | ρ   |
| σ   | ω     | Δ     | Θ     | Σ   |
| Φ   | Ω     | 1/2   | 1⁄4   | 3⁄4 |
| 0   | 1     | 2     | 3     | 4   |
| 5   | 6     | 7     | 8     | 9   |
| 0   | 1     | 2     | 3     | 4   |
| 5   | 6     | 7     | 8     | 9   |
| ©   | R     | тм    | Œ     | 0   |

| Po          | osiçã    | o na i       | fileira  | a       |
|-------------|----------|--------------|----------|---------|
| 0           | 1        | <b>1</b>     | →        | ←       |
| 0           | 8        | ٢            |          | ۲       |
| <b>أ</b> ل  | A        |              | $\times$ |         |
| e           | ®"       | ÷            | \$       | Ŷ       |
| $\triangle$ | <b>.</b> | ľ            | A        | 11      |
| đ           |          |              | ≁        | Ð       |
| $\square$   |          |              | Í        | 10<br>- |
| <u> </u>    | A        |              |          |         |
| 0           | ő        | Ŧ            |          | Į.      |
| *           | 4        | <b>1</b>     | ann.     | ۴       |
| 6           | ŕ        | ŧ            | ſ        | 1       |
| ۲           |          | $\checkmark$ | ×        | Ť       |
| Ð           | 1        | 0            | I        | Č.      |
|             | *        | ¥            | ß        | Ï       |
| Ĩ           |          | 0            | C3080    | l       |
| -           | . 8      | <b>.</b>     | Tet      | ð*0     |
| ø           | 4⊾       | <b>(</b> )   |          | ۲       |
| )K          | ٩        | ٢            | Ŀ        | 7       |
| j\$~        | খ        |              | -        | A       |
| <b>*</b>    | 1        | 4            | 8        |         |

#### Para inserir um símbolo

- 1. Pressione (meet), selecione **Símbolos** e pressione (K). A primeira linha de símbolos da tabela aparece no visor.
- Use as teclas de seta para selecionar o símbolo desejado. A seta para a esquerda e a seta para a direita permitem acessar uma linha de símbolos horizontalmente. As teclas de seta para cima e para baixo permitem acessar verticalmente as linhas de símbolos.
- 3. Quando localizar o símbolo, pressione *(*) para adicioná-lo à etiqueta.

A impressora de etiquetas memoriza o último símbolo usado. Quando você quiser inserir um símbolo outra vez, o símbolo usado por último será automaticamente selecionado.

### Adicionar caracteres internacionais

A impressora de etiquetas aceita acentuação e caracteres especiais usando a tecnologia RACE. De forma semelhante ao teclado de um telefone celular, quando uma tecla alfabética é pressionada por mais de um segundo, aparecem variações dessa letra. Para inserir o caractere, solte a tecla quando aparecer o caractere desejado. Por exemplo, se o idioma selecionado for francês e você mantiver pressionada a letra **a**, serão exibidos os caracteres **a à â æ** e assim por diante para todas as variações disponíveis. As variações de caracteres e a ordem em que são exibidos dependem do idioma utilizado.

# Opções de impressão

É possível visualizar a etiqueta e ajustar o contraste da impressão.

## Visualizar a etiqueta

É possível visualizar o texto ou o formato da etiqueta antes de imprimir. Uma etiqueta de duas linhas é visualizada como uma etiqueta de uma linha com um caractere de quebra de linha entre as duas.

### Para visualizar a etiqueta

- 1. Pressione (Settings).
- 2. Selecione Visualização e pressione (OK)

O texto da etiqueta é exibido no visor.

# Ajustar o contraste da impressão

É possível ajustar o contraste da impressão para aprimorar a qualidade da etiqueta.

### Para definir o contraste

- 1. Pressione (settings).
- 2. Selecione **Configurar contraste** e pressione (OK).
- Use as teclas de seta para selecionar uma configuração de contraste e pressione OR.

# Usar a memória da impressora de etiquetas

A impressora de etiquetas possui um recurso poderoso de memória que permite salvar o texto de até nove etiquetas freqüentemente utilizadas.

## Armazenar o texto da etiqueta

É possível armazenar até nove etiquetas freqüentemente utilizadas.

#### Para armazenar o texto da etiqueta atual

- 1. Pressione 📳. É exibido o primeiro campo da memória.
- 2. Use as teclas de seta para mover entre os campos. É possível armazenar o texto novo em qualquer local da memória.
- 3. Selecione um local da memória e pressione (OK).

O texto da etiqueta é salvo e a apresentação do visor retorna para a etiqueta.

### Recuperar etiquetas armazenadas

É fácil recuperar etiquetas armazenadas na memória para uso futuro.

#### Para recuperar etiquetas

- Pressione Contra primeira localização de memória é exibida de forma semelhante ao armazenamento de uma etiqueta ou formato.
- Use as teclas de seta para selecionar uma etiqueta a ser recuperada e pressione <sup>QK</sup>.

Para limpar um campo de memória, primeiro recupere uma etiqueta e, em seguida, pressione 💬.

# Cuidados com sua impressora de etiquetas

A impressora de etiquetas foi projetada para funcionar sem problemas por um longo tempo, exigindo muito pouca manutenção. Limpe sua impressora de etiquetas periodicamente para mantê-la funcionando corretamente. Limpe a lâmina do cortador sempre que substituir o cassete de etiquetas.

L A lâmina do cortador é extremamente afiada. Tenha cuidado ao limpar.

#### Para limpar a lâmina do cortador

- 1. Use uma bolinha de algodão umedecida com álcool.
- 2. Retire o cassete de etiquetas.
- 3. Coloque a ponta de uma caneta esferográfica ou de um lápis na trava preto, como ilustrado na Figura 6, e pressione o borne para baixo.

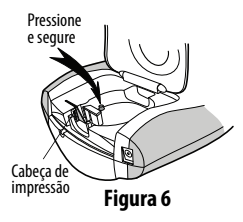

 Enquanto pressiona a trava para baixo, pressione e segure a alavanca do cortador para expor a lâmina.

- 5. Solte a trava e limpe os dois lados da lâmina com a bolinha de algodão.
- 6. Solte a alavanca do cortador.

Uvcê também pode seguir esses procedimentos se a lâmina do cortador ficar presa na posição dianteira e não se mover.

#### Para limpar a cabeça de impressão

- 1. Retire o cassete de etiquetas.
- 2. Remova a ferramenta de limpeza do interior da tampa do compartimento de etiquetas.

Se você não tiver uma ferramenta de limpeza, entre em contato com a Assistência ao Cliente da DYMO (http://support.dymo.com).

3. Passe delicadamente o lado forrado da ferramenta na cabeça de impressão. Consulte a Figura 6.

# Solução de problemas

Analise as seguintes soluções possíveis caso encontre algum problema no uso de sua impressora de etiquetas.

| Problema/<br>Mensagem de erro                                                        | Solução                                                                                                    |  |
|--------------------------------------------------------------------------------------|----------------------------------------------------------------------------------------------------|--|
| Nenhuma exibição no<br>visor                                                         | <ul><li>Verifique se a impressora de etiquetas está ligada.</li><li>Troque as pilhas descarregadas.</li></ul>                                                                                                    |  |
| Qualidade insatisfatória<br>de impressão                                             | <ul> <li>Troque as pilhas ou conecte o adaptador de alimentação.</li> <li>Verifique se o cassete de etiquetas está instalado<br/>corretamente.</li> <li>Limpe a cabeça de impressão.</li> <li>Recoloque o cassete de etiquetas.</li> </ul> |  |
| Desempenho<br>insatisfatório do cortador                                             | Limpe a lâmina do cortador. Consulte <b>Cuidados com sua impressora de etiquetas</b> .                                                                                                    |  |
| Imprimindo                                                                           | Nenhuma ação necessária.<br>A mensagem desaparece quando a impressão é concluída.                                                                                                    |  |
| Excesso de caracteres<br>O número de caracteres<br>máximo no buffer foi<br>excedido. | Exclua parte ou todo o texto no buffer.                                                                                                    |  |
| <b>Pilha fraca</b><br>Pilhas quase sem carga.                                        | Troque as pilhas ou conecte o adaptador de alimentação CA.                                                                                                    |  |
| Fita presa<br>O motor está travado<br>devido a uma etiqueta<br>presa.                | <ul> <li>Remova a etiqueta presa; substitua o cassete de etiquetas.</li> <li>Limpe a lâmina do cortador.</li> </ul>                                                                                                    |  |

Se ainda precisar de assistência, entre em contato com o Suporte ao Cliente DYMO (http://support.dymo.com).

## Informações sobre a documentação

Estamos trabalhando constantemente para produzir documentação da mais alta qualidade para nossos produtos. Sua opinião é bem-vinda.

Envie seus comentários ou sugestões sobre nossos guias do usuário. Inclua as seguintes informações:

- Nome do produto, número do modelo e número da página do Guia do Usuário
- Descrição breve das instruções incorretas ou que precisem de esclarecimento, áreas com necessidade de mais detalhes, etc.

Também são bem-vindas sugestões sobre tópicos adicionais que você gostaria de encontrar na documentação.

Envie suas mensagens via e-mail para:

#### documentation@dymo.com

Lembre-se que esse endereço de e-mail só deve ser usado para o envio de informações sobre a documentação. Se você tem uma pergunta técnica, entre em contato com o Suporte ao Cliente.

Este produto tem a marca CE, está em conformidade com as diretivas EMC e de baixa tensão elétrica, e foi projetado para atender aos seguintes padrões internacionais: Compatibilidade FCC Classe B dos EUA

Segurança - EN 60950, IEC 950, UL 1950

Compatibilidade com EMC EN 61000 3-2/3; EN 61000 4-2/3/4/5/6/8/11; ENV 50204; Imunidade UE – EN 55024 e anexo A1. A2 Compatibilidade eletromagnética (EMC) –

Equipamento de tecnologia da informação, características de imunidade

Emissões – EN 61000-6-3: Compatibilidade eletromagnética (EMC) – Parte 6: Padrões gerais

— Seção 3: Padrão de emissão para ambientes residenciais, comerciais e industriais leves.
 RoHS 2002/95/EC